## AKI-H8 3052 マザーボードマニュアル

1はじめに

秋月電子のAKI-H8/3052用のマザーボードの使い方を説明します。

1-1仕様

| マイコン   | • • • • | AKI-H8/3052F |
|--------|---------|--------------|
| 画面解像度  | ••••    | 84x48        |
| サウンド   | • • • • | ビープ 4チャンネル   |
| 増設 RAM | • • • • | 32KB         |
| サイズ    | • • • • | 100x50x50mm  |
|        |         |              |

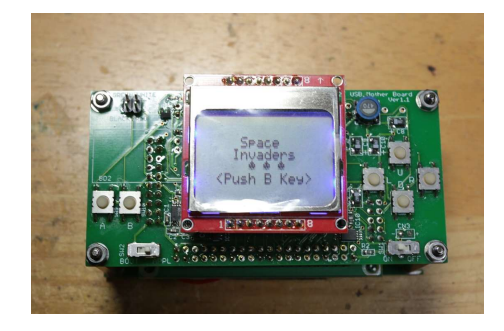

1・2キット内容

①から⑦がキット内容です

- ① LCD
- ② 上面基盤
- ③ 底面基盤
- ④ 3mm ナット
- ⑤ スペーサ
- ⑥ 3 mmネジ
- ⑦ 2mm ネジ、ナット
- ⑧ ダウンロードケーブル
- 1-3各部名称
- ① ダウンロードコネクタ
- ② Aボタン
- ③ Bボタン
- ④ Uボタン
- ⑤ Lボタン
- ⑥ **R**ボタン
- ⑦ D ボタン
- ⑧ モードスイッチ
- ⑨ 電源スイッチ

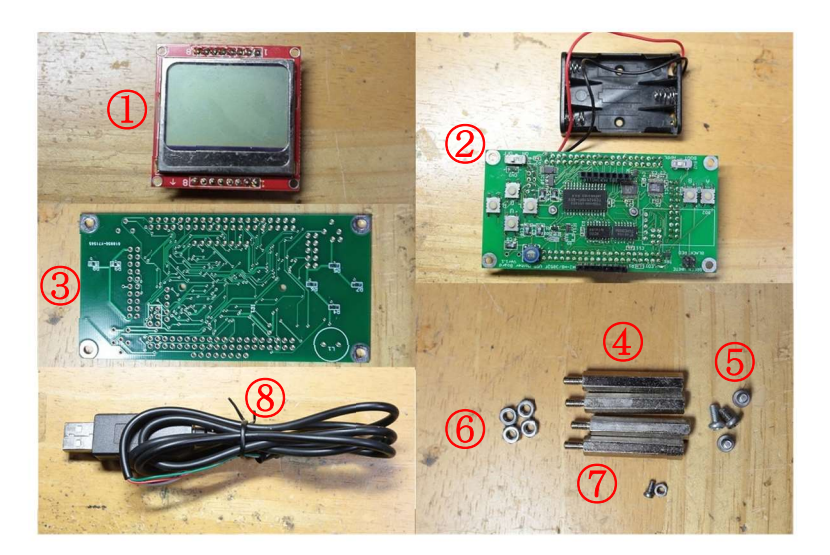

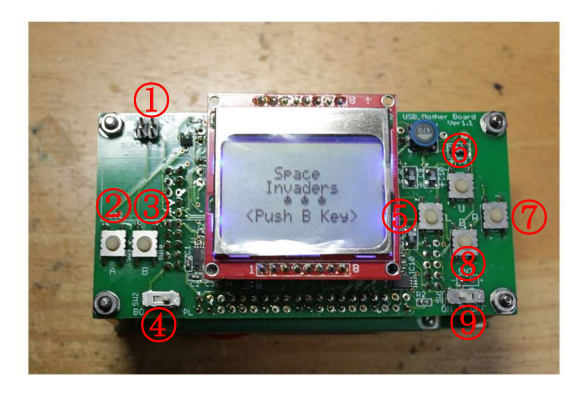

1-4組立

- 1-4-1 AKI-H8/3052 の組立
- マイコン付属のマニュアルに従って組み立ててください。

当マザーボードに組み込むため、1)、2)のように加工してください。

1) 左図の IC4 の出力端子 (赤い丸で囲 んだ端子)を切断してください。

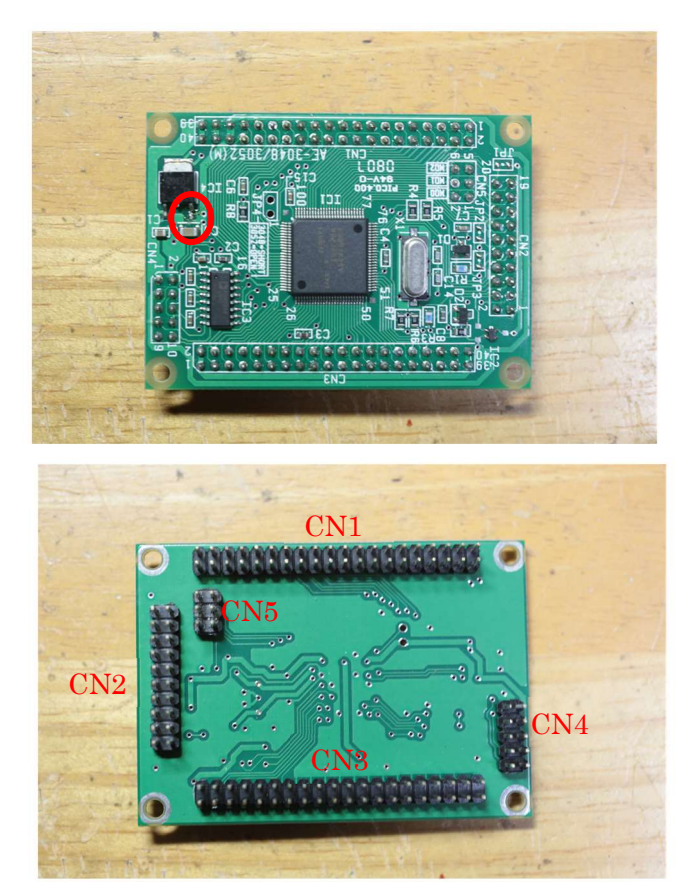

2) CN1~CN5にはピンヘッダを半田 面に付けてください。

1-4-2 AKI-H8/3052 の取り付け 上面基盤にマイコンを取り付ける。ピン フレームにマイコンの CN1~CN5 が右 の写真のように接続するように取り付 けてください。

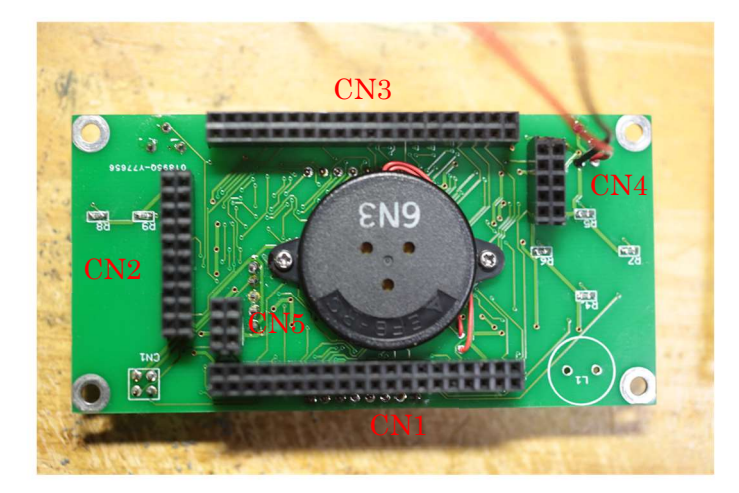

1-4-3 電池ボックスの固定

底面基盤に電池ボックスを2mmネジとナッ トで右の写真のように固定してください。電 池ボックスには穴が2つありますが、どちら か片方の穴を使って固定します。

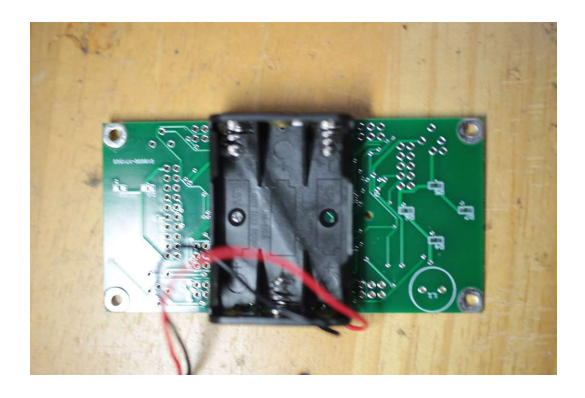

1-4-4LCDの取り付け
 LCDを上面基盤に取り付ける。
 LCDは、8↑の記号が右の写真の方向になる
 よに取り付けてください。
 逆に取り付けると故障する恐れがあるので注
 意してください。

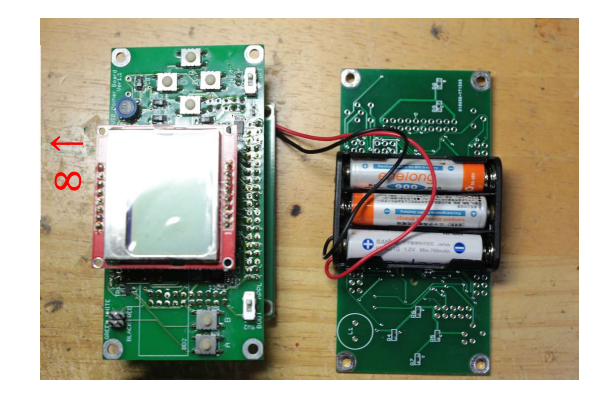

1-4-5LCD の取り付け

上面基盤と底面基盤の4隅を3mm ナット、ス ペーサ、3mmネジで右の写真のように固定し ます。

これで組立完了です。

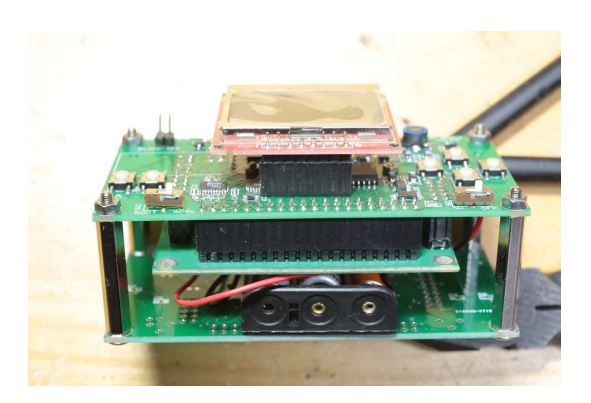

2動作確認

## 2-1 接続

- PC とマザーボードを接続する。
  右の写真のように白いマークが外側に なるようにダウンロードケーブルをマ ザーボードに差し、もう片方の端子を PC の USB ポートに接続する。
- ブートモードにする
  マザーボードのモードスイッチを
  BOOTに設定する。
- マザーボードの電源を入れる
  マザーボードの電源スイッチをオンに する。

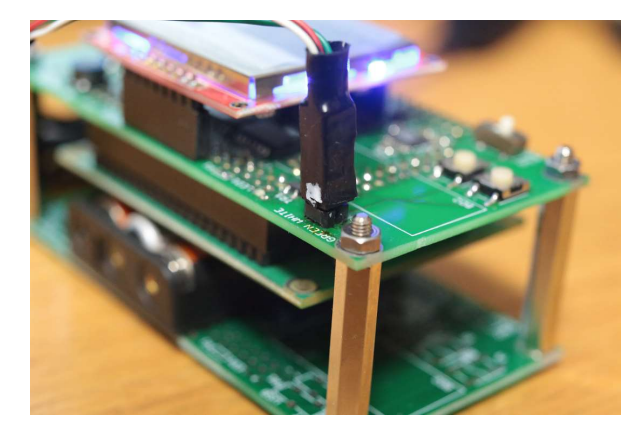

2-2 COM ポートの設定

下記のページに従い COM ポートのドライバを PC に認識させる。 http://elecrafts.html.xdomain.jp/ReferenceRoom.html#PL2303HXA

2-3FDT のインストール

Renesas の下記のページから無償 FDT をダウンロードする。 https://www.renesas.com/jp/ja/software/D3017333.html

2-4サンプルのダウンロード

下記のページのゲームダウンロードをクリックして、サンプル (SpaceInvaders.mot)を PC にダウンロードする。

http://elecrafts.html.xdomain.jp/ReferenceRoom.html#AKI\_H8\_3052\_USB\_MOTHER

- 2-5サンプルの書き込み
  - 1) FDT を起動する
  - 2) CPU を選択する

| .18um製品の場合 | S. "Generic BOOT Devic | e"を選択して下さい。    |      |       |
|------------|------------------------|----------------|------|-------|
|            |                        |                |      |       |
| 1/1/2      |                        |                |      | Other |
| Туре       | Full Name              | Kernel Version | Info | ^     |
| H8S        | H8S/2639F              | 1_1_00         | 2.0  |       |
| H8S        | H8S/2667F              | 1_1_00         |      |       |
| H8S        | H8S/2676F              | 1_0_00         |      |       |
| H8/300H    | H8/3022F               | 1_0_00         |      |       |
| H8/300H    | H8/3048BF              | 1_0_00         |      |       |
| H8/300H    | H8/3052BF              | 1_2_00         |      |       |
| H8/300H    | H8/3052F               | 1_2_00         |      |       |
| H8/300H    | H8/3024F               | 1_2_00         |      |       |
| H8/300H    | H8/3062AF              | 1_2_00         |      |       |
| H8/300H    | H8/3062BF              | 1_2_00         |      |       |
| H8/300H    | H8/3026F               | 1_2_00         |      |       |
| HR/RANH    | HR/ROGARE              | 1 2 00         |      | ~     |
| <          |                        |                |      | >     |

- 3) COM ポートの選択
  2-2 で認識させた COM ポート を選択する。
- 4) CPU クロックの設定
  25MHz を選択する。

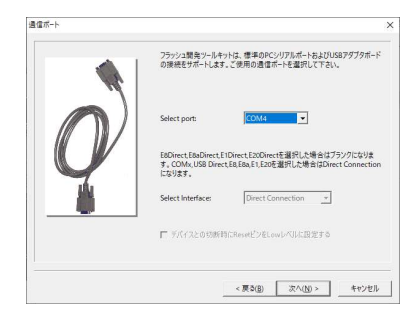

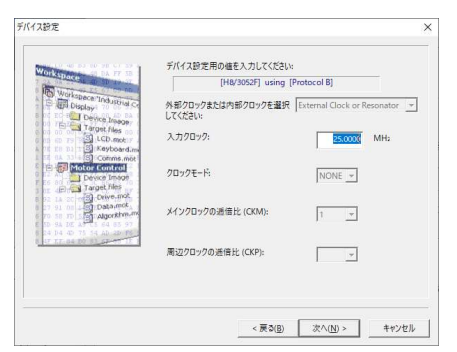

5)接続タイプの設定
 BOOTモードを選択する。

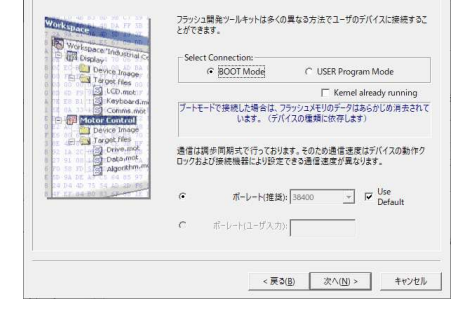

接続タイプ

 書き込みオプションの設定 デフォルトのまま、次へを押す。

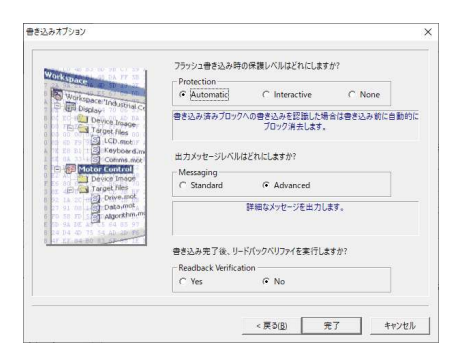

アログラムの選択
 ダウンロードしたサンプルプログラムを選択する。

|                                                                           | BASIC FILE PROGRAMMING                                                                                                    |                                                               | ¥87                      |                            |
|---------------------------------------------------------------------------|----------------------------------------------------------------------------------------------------|---------------------------------------------------------------|--------------------------|----------------------------|
| Device :                                                                  | H8/3052F                                                                                                    | Port :                                                        | COM4                     |                            |
| File Selectio                                                             | n                                                                                                    |                                                               |                          |                            |
| Oownlo                                                                    | ad File                                                                                                    |                                                               |                          | $\frown$                   |
| 🔽 User .                                                                  | / Data Area D¥00_D                                                                                                    | Documents¥030_Tibi8                                           | _SW4/Ver2.0¥04.Work¥Ver  | WCPP_APPLINS               |
| User                                                                      | Boot Area                                                                                                    |                                                               |                          |                            |
|                                                                           |                                                                                                    | 78-                                                           | . 1                      | CTROTING                   |
|                                                                           |                                                                                                    |                                                               |                          | <u>[</u>                   |
|                                                                           |                                                                                                    |                                                               |                          |                            |
| 接続が成功(                                                                    | ました                                                                                                    |                                                               |                          |                            |
| 権統が成功(<br>Processing fil<br>Diversion on                                  | ました<br>e : "D¥00_Documents*<br>Liser Flash                                                                                   | ¥030_Tibi8_SW#Ver2.0                                          | 0#04.Work#Ver2.0#CPP_APF | 'LMSpacelinvaders¥finalinv |
| 撤続が成功し<br>Processing fil<br>Operation on<br>Downloaded t                  | ました<br>e * D¥00_Documents)<br>User Flash<br>he operation_module                                                              | ¥030_Tibi8_SW#Ver2.                                           | 0¥04.Work#Ver2.0#CPP_APF | 'LWSpacelinvaders¥finalim: |
| 接続が成功し<br>Processing fil<br>Operation on<br>Downloaded t<br>Writing image | ました<br>e : " D ¥00_Documents <sup>3</sup><br>User Flash<br>he operation module<br>to device (Dx000000<br>to device (Dx000000 | ¥030_Tibi8_SW#Ver2/<br>000 - 0x0000017F]<br>900 - 0x0002067F] | W04.Work#Ver2.0#CPP_APF  | 'LINSpaceInvaders¥finaline |

8)書き込む
 スタートボタンを押すとダウンロー
 ドが開始される。

| 17932                                                                                                    |                                                                                                    |                                                                                           |                                     |                                                     |
|----------------------------------------------------------------------------------------------------|----------------------------------------------------------------------------------------------------|-------------------------------------------------------------------------------------------|-------------------------------------|-----------------------------------------------------|
|                                                                                                    |                                                                                                    | BASIC FILE PROGR                                                                          | RAMMING                             | 終了                                                  |
| Device :                                                                                                    | H8/3052F                                                                                                    | Port :                                                                                    | COM4                                |                                                     |
| - File Selectio                                                                                                    | n                                                                                                    |                                                                                           |                                     |                                                     |
| C Downlos                                                                                                    | ad File                                                                                                    |                                                                                           |                                     |                                                     |
| 🔽 User /                                                                                                    | Data Area D¥00_0                                                                                                    | Documents¥030_Tibi8                                                                       | SW#Ver2.0¥04.Work#Ver               | 2.04CPP_APPLIKSpar +                                |
|                                                                                                    |                                                                                                    |                                                                                           |                                     |                                                     |
| User User                                                                                                    | Boot Area                                                                                                    |                                                                                           |                                     |                                                     |
|                                                                                                    | ·····                                                                                                    |                                                                                           |                                     | <u> </u>                                            |
|                                                                                                    |                                                                                                    | Cano                                                                                      | . 1                                 |                                                     |
|                                                                                                    |                                                                                                    | Cance                                                                                     | 51                                  | デバスとの切断                                             |
|                                                                                                    |                                                                                                    | Cance<br>4                                                                                | 51<br> %                            | F1543200086                                         |
| Erasing 'EB3<br>Erased block<br>清去が完了し                                                                                        | -<br>EB3 (0×00003000 - 0<br>ました                                                                                                    | Cance<br>4<br>hx00008FFF)                                                                 | si<br>1%                            |                                                     |
| Erasing 'EB3<br>Erased block<br>清去が完了し<br>Processing file                                                                     |                                                                                                    | Cance<br>4<br>kx00008FFF)<br>¥030_Tibl8_SW#Ver2.                                          | el<br>1%                            | FIM 22000En                                         |
| Erasing 'EB3<br>Erased block<br>満去が完了し<br>Processing file<br>Operation of the                                                 | EB3 (0x00003000 - 0<br>#LJ#:<br>s *D¥00_Documents<br>Jeer Flash<br>se operation mobile                                               | Cance<br>4<br>kx00003FFF)<br>¥030_Tibi8_SW#Ver2:                                          | el<br>196<br>0¥04.Work¥Ver2.0¥CPP_A | デバスとの対策が<br>デバスとの対策が<br>PPLINSpaceInvaderc#finaline |
| Erasing., 'EB3<br>Erased block<br>済去が完了し<br>Processing fili<br>Operation on 1<br>Downloaded th<br>Writing image               | <br>#U.t.<br>#U.t.<br>s "D.Y00_Documents"<br>Jeer Flash<br>re operation module<br>to device[0x00000                                  | Cance<br>4<br>kx00003FFF)<br>¥030_Tibi8_SW#Ver2.<br>000 - 0x0000017F]                     | el<br>196                           | デバスとのや世界<br>デバスとのや世界<br>PPLINSpaceInvaders¥finaline |
| Erasing 'EB3<br>Erased block<br>済去が完了し<br>Processing fil<br>Operation on 1<br>Downloaded th<br>Writing image<br>Writing image |                                                                                                    | Cance<br>4<br>kx00008FFF)<br>¥030_Tbi8_SXWVer2;<br>000 - 0x0000017F]<br>900 - 0x0002AE7F] | al<br>%<br>DWD4.Work#Ver2.0#CPP_A   | デバスとのせから<br>デバスとのせから                                |
| Erasine 'EB3<br>Erased block<br>清去が完了し<br>Operation on I<br>Downloaded th<br>Writing image<br>Writing image                   | EB3 (0x000003000 - 0<br>#U.f.<br>s *D.¥00_Documents<br>Jeer Flash<br>se operation module<br>to device [0x00000<br>to device [0x00000 | Cance<br>4<br>00003FFF)<br>4080_Tb18_SW4Ver2.<br>000 - 0x000017F]<br>900 - 0x0002AE7F]    | el<br>1%<br>0¥04.Work#Ver2.0¥CPP_A  | 914720086                                           |

9)書き込み完了を待つ 「書き込みが完了しました」と表示され るまで待つ

|                                                        | BASIC FILE PROGRAMMING                                                                                        |                                                | 終了                       |               |
|--------------------------------------------------------|----------------------------------------------------------------------------------------------------|------------------------------------------------|--------------------------|---------------|
| Device :                                               | H8/3052F                                                                                                    | Port :                                         | COM4                     |               |
| - File Select                                          | ion                                                                                                    |                                                |                          |               |
| (🕶 Down                                                | load File                                                                                                    |                                                |                          |               |
| 🔽 Use                                                  | r ∕ Data Area D:¥00_0                                                                                         | Documents¥030_Tibi8                            | 3_SW#Ver2.0#04.Work#Ver2 |               |
| L No                                                   | er Boot Area                                                                                                  |                                                |                          |               |
|                                                        |                                                                                                    |                                                |                          |               |
|                                                        |                                                                                                    | 29-                                            | њ [                      |               |
|                                                        |                                                                                                    |                                                | <u>۲</u>                 |               |
| Downloaded                                             | the operation module                                                                                          |                                                | <u>۴</u>                 |               |
| Downloaded<br>Writing imag                             | the operation module<br>te to device[0x00000<br>te to device[0x0000                                           | 2/2-<br>000 - 0×0000017F]<br>900 - 0×0002AE7F] | •                        |               |
| Downloaded<br>Writing imae<br>Data progra<br>0x0000000 | the operation module<br>te to device[0x00000<br>mmed at the following<br>- 0x0000017F Lee<br>- 0x0002677F Lee | 2/2-                                           | 4                        | 77/172201208F |

10) 電源 OFF

マザーボードの電源を切る

2-6サンプルの実行

- 1) アプリモードに変更 モードスイッチを APPL 側に変更する。
- 2) 電源 ON 電源スイッチを ON にする。 ゲームが起動すれば正常です。 タイトル画面は左のような表示になり、マ リオっぽいメロディが流れます。

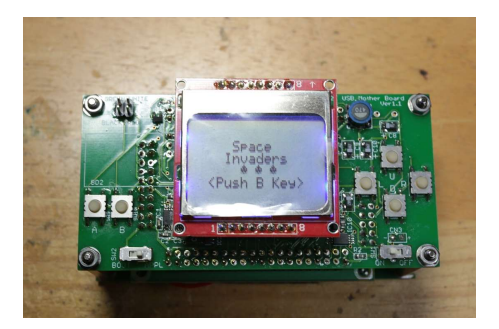

3増設したハードウエアの説明 3・1メモリーマップ アプリモードでは、H8 は動作モード6で起動 する。 メモリーマップは右のようになる。

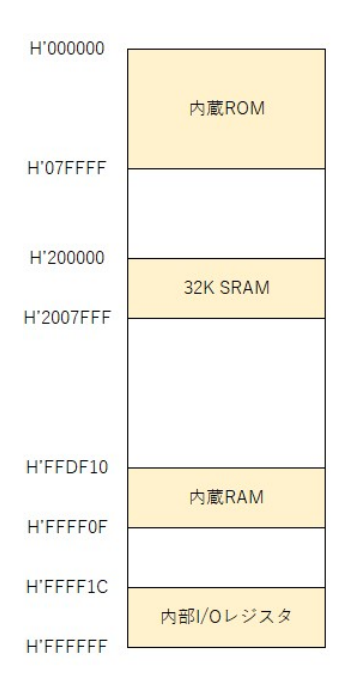

## 3 - 2 LCD

LCD 関連の回路図を下図に示す。

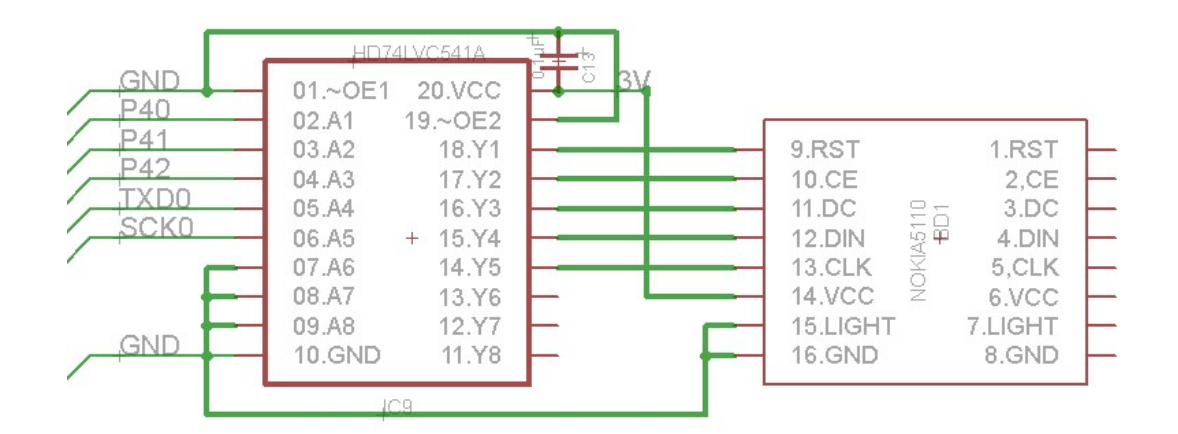

マイコンと LCD (NOKIA5110) は下表のように接続されている。

| マイコン | LCD |
|------|-----|
| P40  | RST |
| P41  | CE  |
| P42  | DC  |
| TXD0 | DIN |
| SCK0 | CLK |

LCD のデータシートは、NOKIA5110 で検索すれば下記などのサイトから入手できる。

https://www.sparkfun.com/datasheets/LCD/Monochrome/Nokia5110.pdf

P40~P42 と SCI0 を使ってデータシートに従って LCD にコマンドを送ると LCD を制御可 能である。

3 • 3 LED

LED が右に示すように1個取り付けられている。 P80 が1の時点灯、0の時消灯する。

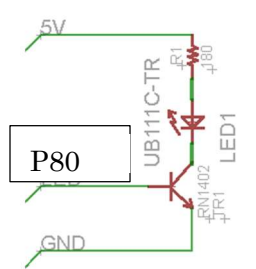

3-4サウンド

音に関連した回路図を下図に示す。

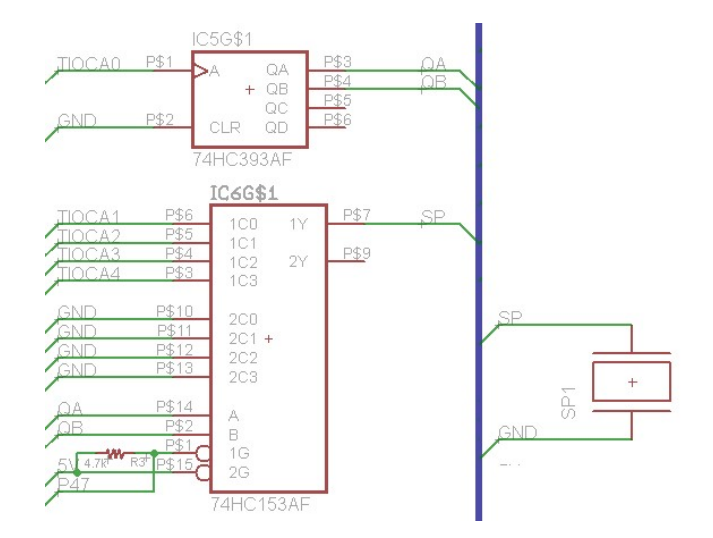

P47 を0にすると TCIOA1~4に出力された波形が TIOCA0 に出力される波形の間隔ごと にスピーカーに接続するようになっている。

例えば、TIOCA0 に 1us の周期でデューティ比 50%で PWM 波形を出力すると、4us の周期で TCIOA1~4 の出力が 1us ずつ圧電スピーカーに接続される。

P47を1にすると、HC153はDisableとなるので消音状態となる。

## 3-5シリアル **EEPROM**

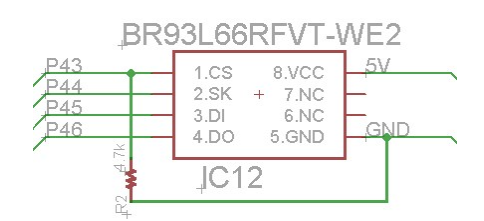

マイコンとシリアル EEPROM (BR93L66) は下表のように接続されており、512 バイトの データを保存できる。

| マイコン | LCD |
|------|-----|
| P43  | CS  |
| P44  | SK  |
| P45  | DI  |
| P46  | DO  |

シリアル EEPROM のデータシートは、BR93L66 で検索すれば下記などのサイトから入手できる。

http://rohmfs.rohm.com/jp/products/databook/datasheet/ic/memory/eeprom/br93lxx-w-j.pdf

P43~P46 を使ってデータシートに従って EEPROM にコマンドを送るとデータの読み書き ができる。

書き込まれたデータは、EEPROM なので電源を切っても保存される。

3-6ボタン

| マイコン | LCD  |
|------|------|
| PA0  | Uボタン |
| PA1  | Dボタン |
| PA3  | Lボタン |
| PA5  | Rボタン |
| PB1  | Aボタン |
| PB3  | Bボタン |

マイコンの各ポートはボタンを押していない状態では0、ボタンを押すと1になる。

3-7回路図全体

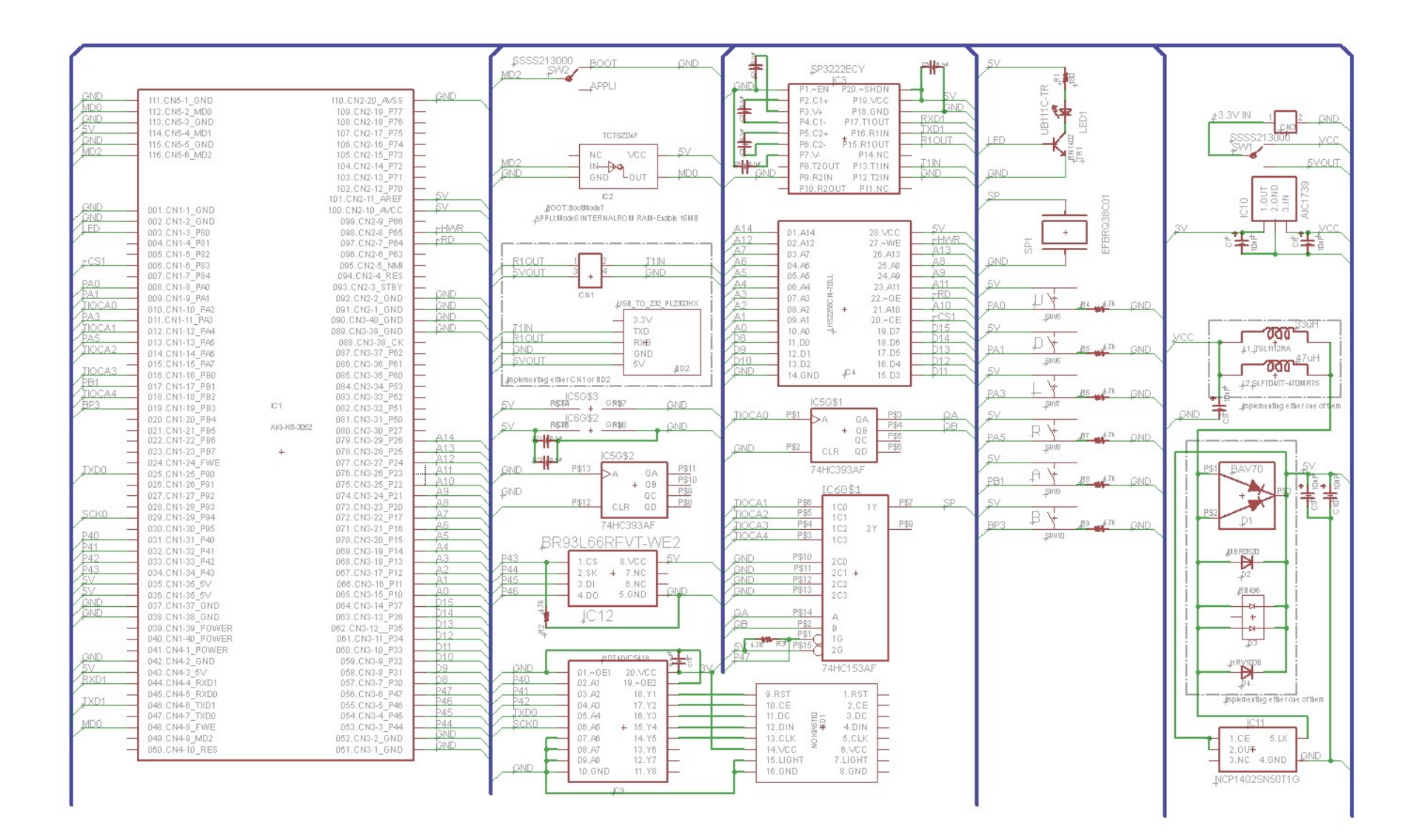